1. ISO ホームページ(http://www.iso.org/iso/home.htm)→「Standards development」をクリックする。

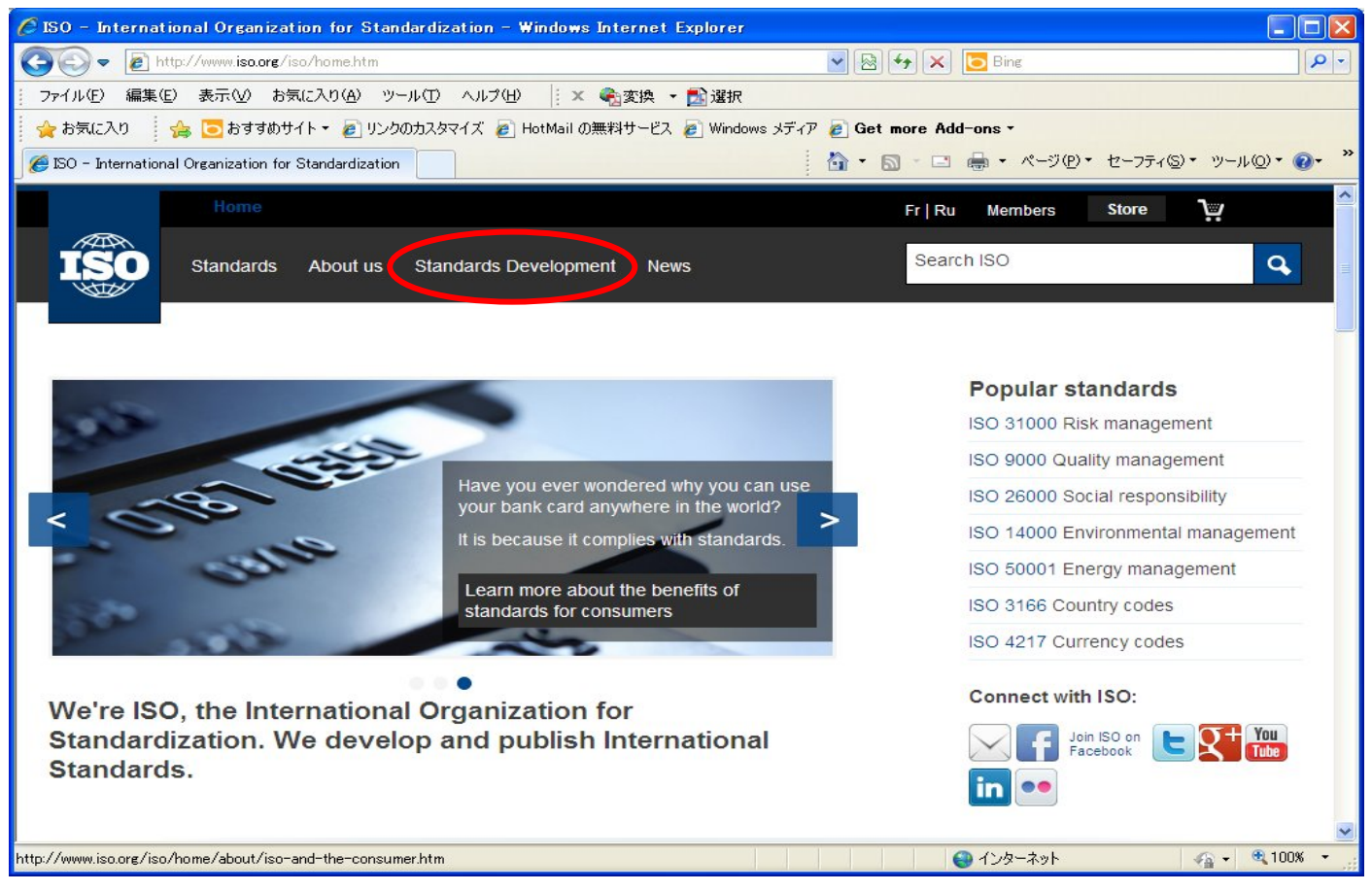

2. 「Resource area」をクリックし、下までスクロールする。

| Standards Development 200 windows alternet explored                                                                                                    |                                           |
|----------------------------------------------------------------------------------------------------|-------------------------------------------|
| 💽 🗢 🖻 http://www.iso.org/iso/home/standards_development.htm                                                                                                    | 🔀 🖸 Bing                                  |
| ファイル(E) 編集(E) 表示(V) お気に入り(A) ツール(D) ヘルプ(H) 🛛 🛛 🗙 🔩 変換 🝷 🛃 選択                                                                                                    |                                           |
| 🝃 お気に入り 🛛 🍰 🔁 おすすめサイト 👻 リンクのカスタマイズ 💩 HotMail の無料サービス 🍃 Windows メディア 🍙 Get mo                                                                                                    | re Add-ons •                              |
| Standards Development - ISO                                                                                                    | 🖃 🖶 • ページ(1)・ セーフティ(5)・ ツール(1)・ 🕑・        |
| Home F                                                                                                    | r   Ru Members Store 💓                    |
| Standards About us Standards Development News                                                                                                    | Search ISO                                |
| Technical committees Deliverables Who develops standards Why get involve                                                                                                    | ved? Resource area                        |
| How does ISO develop standards?<br>An ISO standard is developed by a panel of experts, within a <b>technical committee</b> . Once the<br>need for a standard has been established, these experts meet to discuss and negotiate a<br>draft standard. As soon as a draft has been developed it is shared with ISO's members who<br>are asked to comment and vote on it. If a consensus is reached the draft becomes an ISO | Are you involved in ISO's technical work? |

3. 「IT Tools for Standards Development」をクリックする。

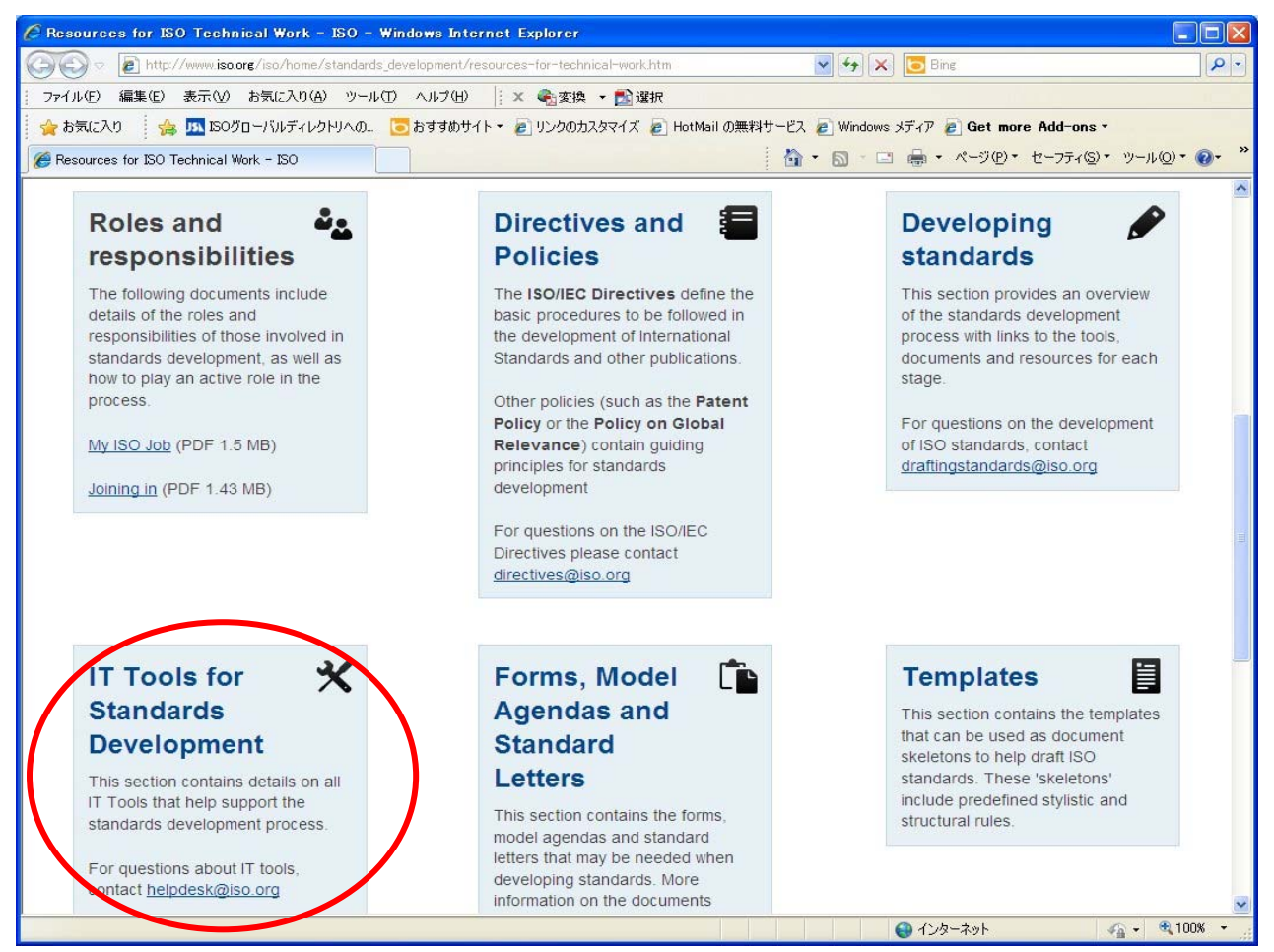

4. 「Access Electronic Applications」をクリックする。

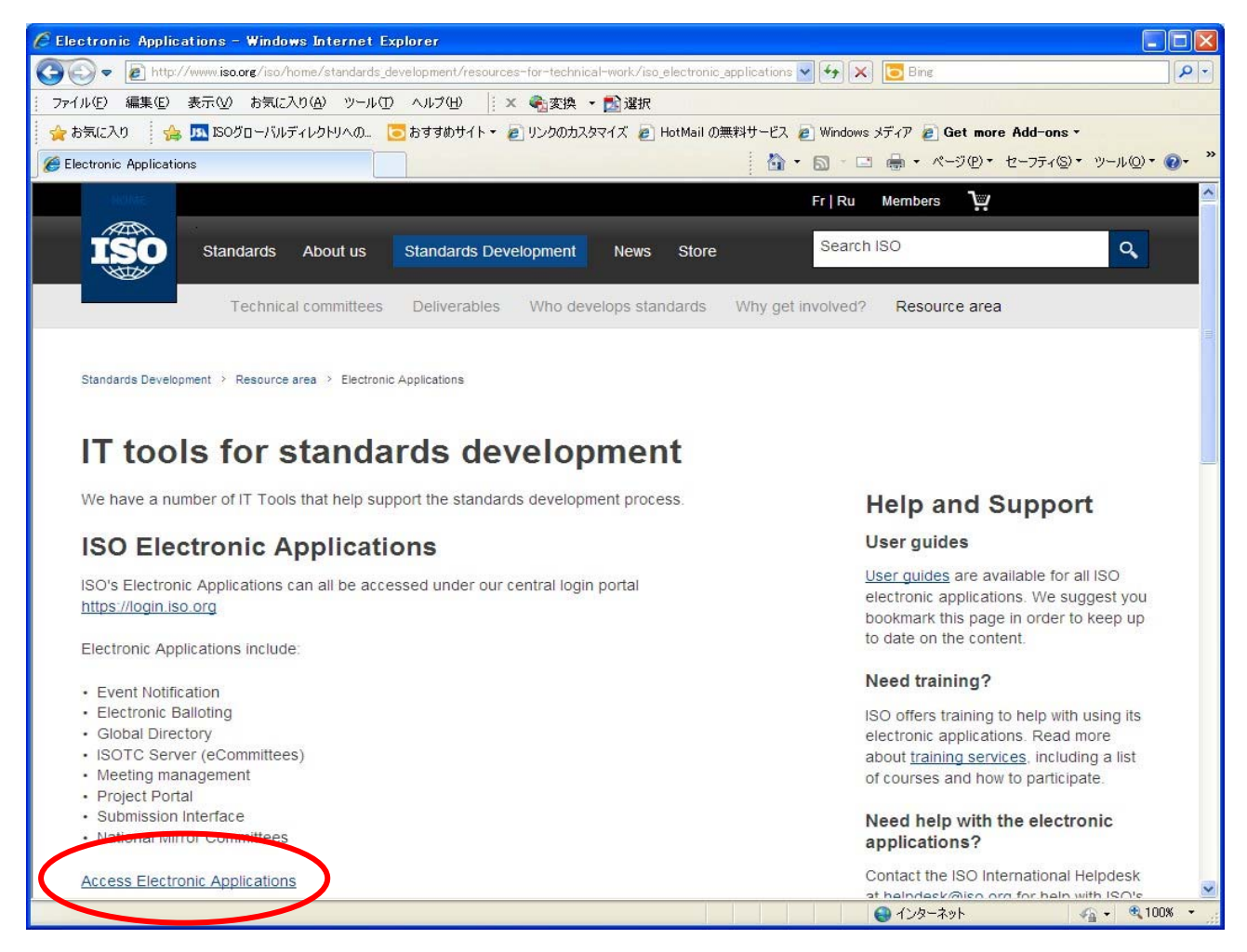

### 5. 「National Mirror Committees」をクリックする。

| 0 Electronic Applications - Wir    | ndows Internet Explorer                                                         |                                                 |
|------------------------------------|---------------------------------------------------------------------------------|-------------------------------------------------|
| 🕤 🔻 🙋 https://login.iso.org/idm/p  | portalaction 💌 🔒 🐼 🗲 🗙 💽                                                        | Bing                                            |
| イル(E) 編集(E) 表示(⊻) お気に入             | り(A) ツール(D) ヘルブ(H) 🕴 🗙 🍖変換 🝷 🎦 選択                                               |                                                 |
| お気に入り 🛛 👍 🏧 ISOグローバルデ              | ィレクトリへの… 🛛 こう おすすめサイト・ 🦻 リンクのカスタマイズ 🦻 HotMail の無料サ                              | ービス 🦻 Windows メディア                              |
| 60 Electronic Applications         |                                                                                 | <ul> <li>ページ(P)・ セーフティ(S)・ ツール(Q)・ (</li> </ul> |
| O Electronic Applicatio            | ns                                                                              |                                                 |
|                                    |                                                                                 |                                                 |
| List of protected applicat         | ions                                                                            |                                                 |
|                                    | Welcome to ISO Electronic Applications portal page.                             |                                                 |
| This page lists web-based applica  | tions that can be securely accessed with a single login.                        |                                                 |
| You can find more information abou | It ISO applications on the official ISO website.                                |                                                 |
| Event Notifications                | Manage notification reports on changes in the ISO system.                       | Home                                            |
| Electronic Balloting               | Support of concensus feedback processes in ISO                                  | 둼 List of applications                          |
|                                    | standardization.                                                                | 🕅 Help                                          |
| Global Directory                   | Central repository for managing committees, organizations,                      | 🖂 Contact helpdesk                              |
|                                    | users and their roles for international, regional, and national<br>work.        | A - 47 - 12 -                                   |
| @ ISOTC Server                     | Document management systems for the collaborative                               | Sign into applications                          |
|                                    | development of standards.                                                       |                                                 |
| Meeting Management                 | Suport ISO committees meetings organization.                                    |                                                 |
| Project Portal                     | Aggregated project status information for ISO committees and<br>member bodies.  |                                                 |
| Submission Interface               | Support of file and project data submissions to the ISO Central<br>Secretariat. |                                                 |
| National Mirror Committees         | Dissemination of ISO documents to National Mirror Committees.                   |                                                 |
|                                    | 2.0.8-#?                                                                        |                                                 |
| -ジでエラーが発生しました。                     | 🕘 A)                                                                            | ンターネット 🦙 🗸 100%                                 |

①「ユーザネーム」と②「パスワード」を入力し、③「Declaration」を読みボックスにチェックマークを入れ承諾する。
 ④「Sign In」をクリックする。

| 🖉 ISO Electronic Applic  | ations – Login – Windows Internet Explorer                                                       |                                                                                                    |                      |
|--------------------------|--------------------------------------------------------------------------------------------------|----------------------------------------------------------------------------------------------------|----------------------|
| 🔆 🗢 🖉 https://lo         | zin.iso.org/sso/Authn/UserPassword 🛛 🖌 🔒                                                         | 🔀 🗲 🗙 🔽 Bing                                                                                                    | <b>P</b> -           |
| ファイル(E) 編集(E) 表示         | RW お気に入り(A) ツール(I) ヘルプ(II) 🕴 🗙 🎭変換 🔹 🚮                                                           | 選択 しんしょう しんしょう しんしょ しんしょ |                      |
| 🖕 お気に入り 🛛 👍 🏧            | ISOグローバルディレクトリへの 🔁 おすすめサイト 🔻 🔊 リンクのカスタマイズ                                                        | 🧧 HotMail の無料サービス 🦻 Windows メディア                                                                                                    | »                    |
| SO Electronic Applicatio | ns - Login                                                                                       | ▶ • 🗟 - 🖃 🖶 • ページ@・ セーフティ◎ • ツ                                                                                                    | -ル© <b>・</b>         |
| ISO Electro              | nic Applications - Login                                                                         |                                                                                                    |                      |
|                          | Sign in to National Mirror Comm                                                                  | nittee Server                                                                                                    |                      |
|                          | Username                                                                                         | 🕅 Help                                                                                                    |                      |
| Ú                        | xxxxx@jsa.or.jp                                                                                  | 🕅 I have lost my password                                                                                                    |                      |
| 2                        | Password                                                                                         | I don't have an account yet                                                                                                    |                      |
| Ŭ                        |                                                                                                  |                                                                                                    |                      |
| 3                        | I have <u>read the declaration</u> , and I accept the conditions<br>set forth therein<br>Sign In |                                                                                                    |                      |
|                          | Declaration related to the use of information, including participant                             | s' personal information                                                                                                    |                      |
|                          | Show                                                                                             |                                                                                                    |                      |
|                          | ISO Single                                                                                       | sign-On   2.1.0 #2 (2012-08-27) [prod]   Copyright @ ISO/CS,                                                                                                    | All Rights Reserved. |
|                          |                                                                                                  | 🕒 🕹 インターネット 👘 🖓 🔹                                                                                                    | - 🔍 100% 🔹 💡         |

7. 画面を下へスクロールして、該当する TC/SC フォルダをクリックする。(ここでは、TC176/SC1を選択。)

| 🥭 JISC – Windows Internet Explorer                                            |                           |
|-------------------------------------------------------------------------------|---------------------------|
| 🚱 🕞 👻 https://nmc.iso.org/livelink/livelink?func=llworkspace                  |                           |
|                                                                               |                           |
| * NMC サーバ上では、                                                                 | 、TC 番号の前に                 |
| JISC 「JISC/NMC」がつきま                                                           | す。                        |
| Ask Livelink a Question V From Here V Advanced Search                         |                           |
| Go My Works e K Lo<br>Go Gruns Gruns Gruns Gruns                              | og-out E Contents         |
|                                                                               |                           |
|                                                                               |                           |
|                                                                               | <u> </u>                  |
| Detail View                                                                   |                           |
| 🕂 🔯 Conv. 📴 Move 💥 Delete 🧮 Zin & Download 🖂 Zin & F-mail 🚳 Print 🚺 Collect [ |                           |
|                                                                               | Size Modified             |
| List NMC documents                                                            | 18 Items 2008-07-09 13:44 |
|                                                                               | 3 Items 2008-07-09 09:52  |
|                                                                               | 4 Items 2008-07-09 13:40  |
| List NMC documents                                                            | 13 Items 2008-07-09 12:48 |
| List NMC documents                                                            | 5 Items 2008-07-09 13:29  |
| List NMC documents                                                            | 9 Items 2008-07-09 12:25  |
| List NMC documents                                                            | 13 Items 2008-07-09 13:49 |
| List NMC documents                                                            | 8 Items 2008-07-09 13:39  |
| List NMC documents                                                            | 3 Items 2008-07-09 09:49  |
| <u>ຈັ</u> ້ງການແມ່ນ                                                           | € 100% -                  |

| C         | JISC    | ; - 1 | Vindows Internet Explorer                      |          |                |                    |         |                  |          |
|-----------|---------|-------|------------------------------------------------|----------|----------------|--------------------|---------|------------------|----------|
|           | 96      | ) -   | 🙋 https://nmc.iso.org/livelink/livelink?fur    | nc=Ilwor | kspace         | 🖌 🔒 🗲 🗙 Google     |         |                  | •        |
| 2         | *       |       | € JISC                                         | _        |                | ォルダをクリックする。        |         | -μ( <u>0</u> )   | • »      |
|           |         | w.    | JISC/NMC/TC 164 💌                              |          | *ここでは、「JISC    | :/NMC/TC 176  をク!  | シック。    | 9 12:58          |          |
|           |         | w.    | JISC/NMC/TC 165 💌                              |          |                |                    |         | 9 11:27          |          |
|           |         | w.    | JISC/NMC/TC 167 💌                              |          | 7 /            | List NMC documents | 5 Items | 2008-07-09 13:36 |          |
|           |         | w.    | JISC/NMC/TC 168 📼                              |          |                | List NMC documents | 4 Items | 2008-07-09 10:05 |          |
|           |         | Me    | JISC/NMC/TC 171 📼                              |          |                | List NMC documents | 4 Items | 2008-07-09 13:12 |          |
|           |         | w.    | JISC/NMC/TC 172 💌                              | $\nu$    |                | List NMC documents | 8 Items | 2008-07-09 13:13 |          |
|           |         | We    | JISC/NMC/TC 173 💌                              |          |                | List NMC documents | 7 Items | 2008-07-09 13:03 |          |
|           |         | w.    | JISC/NMC/TC 174 📼                              |          |                | List NMC documents | 3 Items | 2008-07-09 09:59 |          |
|           |         | w.    | JISC/NMC/TC 176                                |          |                | List NMC documents | 4 Items | 2008-07-09 13:13 |          |
|           |         | œ     | JISC/NMC/TC 177 💌                              |          |                | List NMC documents | 1 Item  | 2008-07-09 10:53 |          |
|           |         | w.    | JISC/NMC/TC 178 💌                              |          |                | List NMC documents | 8 Items | 2008-10-28 09:55 |          |
|           |         | w.    | JISC/NMC/TC 180 💌                              |          |                | List NMC documents | 1 Item  | 2008-07-09 10:52 |          |
|           |         | w.    | JISC/NMC/TC 181 📼                              |          |                | List NMC documents | 2 Items | 2008-07-09 10:32 |          |
| <<br>http | ps://ni | nc.is | o.org/livelink/livelink?func=ll&objId=40620868 | kobjActi | on=browse&sort | 🌒 🕘 ব১৯–৯৬৮        |         | <b>a</b> 100%    | <b>≥</b> |

| 🖉 JISC/NMC/TC 176 - Windows Internet Explorer                              |                                                     |
|----------------------------------------------------------------------------|-----------------------------------------------------|
|                                                                            | 2086&objAction=brow 🖌 🔒 🍫 🗙 Google                  |
| 🚖 🕸 🌈 JISC/NMC/TC 176                                                      |                                                     |
|                                                                            | ▶SC のフォルダにアクセスする場合は、SC 番号                           |
|                                                                            | をクリックする。                                            |
|                                                                            | ▶TC のフォルダにアクセスする場合は、もう一度                            |
| Detail View                                                                | TC 番号のフォルダ(一番上)をクリック。                               |
| 🖻 🍡 Copy 🍡 Move 💥 Delete 🧾 Zip & Do                                        |                                                     |
|                                                                            | * = = でけ TC176/SC01 を選択するため                         |
| ISO/TC 176 "Quality management and                                         |                                                     |
| □ ₩ <u>JISC/NMC/TC 176/SC 01</u>                                           | 「JISC/NMC/TCT/6/SCOT」をクリック。                         |
| □ ₩ <u>JISC/NMC/TC 176/SC 02</u>                                           | List NMC documents 2 Items 2008-07-09 13:13         |
| ☐ ₩ JISC/NMC/TC 176/SC 03 I                                                | List NMC documents 8 Items 2008-07-09 13:14         |
| 🖻 🎦 Copy 🍡 Move 🔀 Delete 📑 Zip & Download                                  | 🖂 Zip & E-mail 👹 Print 🦸 Collect 🖂 NMC Notification |
| <                                                                          |                                                     |
| https://nmc.iso.org/livelink/livelink?func=11&objId=4079334&objAction=brow | se&sort 😜 インターネット 🔍 100% 👻 🛒                        |

- 8. SC フォルダをクリックする。
- \* SC 直下に WG がある場合は、下記のように SC フォルダ、WG フォルダが並列される。SC 直下の WG フォルダで はなく SC フォルダ自体を開きたい場合は、再び SC フォルダをクリックする。

| 🖉 JISC/NMC/TC 176/SC 01 – Windows Internet Explorer                                                                |                  |
|----------------------------------------------------------------------------------------------------|------------------|
| 🚱 🕤 🔻 🙋 https://nmc.iso.org/livelink/livelink?func=11&objId=4079334&objAction=brow 🔽 🔒 🚱 🗙 Google                  | P -              |
| 😤 🏘 🍘 🖉 JISC/NMC/TC 176/SC 01                                                                                      | (P) • ۞ ツール⊙ • » |
| 👑 JISC/NMC/TC 176/SC 01 💌 🖻                                                                                        | 2~               |
| Detail View                                                                                                    |                  |
| r 🍢 Copy 🍡 Move 🐹 Delete 📑 Zip & Download 🖂 Zip & E-mail 🞯 Print 🦸 Collect 🖂 NM                                    | IC Notification  |
| Type Name 🔺                                                                                                    | Modified         |
| ISO/TC 176/SC 01 "Concepts and terminology"                                                                        | 2008-07-10 22:18 |
| ISO/TC 176/SC 01/WG 01 "Development of ISO 9000" 📼                                                                 | 2008-07-10 21:56 |
| ISO/TC 176/SC 01/WG 02 "Consistency of use of concepts, terms and definitions in ISO/TC     List N     Ots 3 Items | 2008-07-10 23:12 |
| 🔲 🎆 ISO/TC 176/SC 01/WG 03 "Harmonization of terms and definitions with other bodies" 🗷                            |                  |
| □ Copy Nove ※ Delete 🤤 Zip & Download 区 Zip & E-mail                                                               |                  |
| List NMC document                                                                                                  | ts」をクリック         |
| Liveliek @ Varries 9.7.0. Convright @ 1995-2006 Open Tart Top. All rights reserved                                 |                  |
| https://nmc.iso.org/livelink/livelink?func=Il&objId=4079335&objAction=browse&sort 🛛 😜 インターネット                      | 🔍 100% 👻 💡       |

#### 9. 入手したい文書が収納されているフォルダをクリックする。

(ここでは「03. Meetings and resolutions」→「→「2009, Tokyo 26<sup>th</sup> meeting」を選択。)

| 🖉 ISO/TC 176/SC 01 "Concepts and terminology" - Windows Internet Explorer                         |                     |
|---------------------------------------------------------------------------------------------------|---------------------|
| 😋 🕤 🔻 🙋 https://nmc.iso.org/livelink/livelink?func=ll&objId=4079335&objAction=brow 🛩 🔒 🛃 🔀 Google | <b>• •</b>          |
| 😭 🏟 🎉 ISO/TC 176/SC 01 "Concepts and terminology" 👘 🖓 👘 🔂 🖓 🎰 🕞 🖉                                 | ジ(P) • 🍈 ツール(Q) • 🎽 |
| Detail View                                                                                       |                     |
| 🖻 🍢 Copy 🏽 🛐 Move 🐹 Delete 🗎 Zip & Download 🖂 Zip & E-mail 🚳 Print 🦸 Collect 🖂 Ν                  | IMC Notification    |
| Type Name A Size                                                                                  | Modified            |
| 0 Items                                                                                           | 2008-07-10 22:10    |
| 02. General committee documents 💌 164 Items                                                       | 2009-01-20 18:24    |
| 03. Meetings and resolutions 2 8 Items                                                            | 2008-11-05 14:50    |
| 0 Items                                                                                           | 2008-07-10 22:18    |
| 🔲 📴 08. Balloting and commenting 💌 2 Items                                                        | 2008-07-10 22:18    |
| r 🍢 Copy 🐚 Move 🐹 Delete 🗐 Zip & Download 🖂 Zip & E-mail 🚳 Print 🧭 Collect 🖂 ۱                    | IMC Notification    |
|                                                                                                   |                     |
| https://nmc.iso.org/livelink/livelink?func=11&objId=4203178&objAction=browse&sort 🛛 😜 インターネット     | € <b>100%</b> -     |

| C   | 03.    | Meetings and resolutions - Windows I              | nternet Explorer      |                   |                   |             |                  |              |
|-----|--------|---------------------------------------------------|-----------------------|-------------------|-------------------|-------------|------------------|--------------|
|     |        | ✓ Image: Attps://nmc.iso.org/livelink/livelink?   | func=II&objId=4203178 | &objAction=brow 🗙 | 🔒 🗲 🗙 Google      | 9           |                  | <b>P</b> -   |
| 2   | r 44   | 6 (6 03. Meetings and resolutions                 |                       |                   | 🔂 • 🖻 • 🖷         | h • 🔂 /     | ページ(P) 🕶 🍈 ツール(( | <u>)</u> • " |
|     | ⊢      | 鞜 Copy 🏾 🎦 Move 🛛 💥 Delete 🛛 🗮                    | Zip & Download        | 🖂 Zip & E-mail    | 🎯 Print 🥑 Collec  | : 🖂         | NMC Notification |              |
|     |        | Type Name 🔺                                       |                       |                   |                   | <u>Size</u> | Modified         |              |
|     |        | 😑 2002, Acapulco 20th Meeting 🖃                   |                       |                   |                   | 3 Items     | 2008-08-04 10:54 |              |
|     |        | 😑 2003, Bucharest 21st Meeting 💌                  |                       |                   |                   | 3 Items     | 2008-08-04 10:54 |              |
|     |        | 😑 🛛 2004, Kuala Lumpur 22nd meeting 💌             |                       |                   |                   | 2 Items     | 2008-07-10 22:10 |              |
|     |        | 🗀 2005, Panama 23rd meeting 💌                     |                       |                   |                   | 6 Items     | 2008-07-10 22:10 |              |
|     |        | 😑 2006, Busan 24th meeting 💌                      |                       |                   |                   | 2 Items     | 2008-07-10 22:09 |              |
|     |        | 😑 2007, Helsiniki wa1 meetina 💌                   |                       |                   |                   | 1 Item      | 2008-11-05 14:50 |              |
|     |        | 😑 2008, Novi Sad 25th meeting 😒                   |                       |                   |                   | 2 Items     | 2008-11-05 14:50 |              |
|     |        | 😑 🛛 2009, Tokyo 26th meeting 🗷                    |                       |                   |                   | 2 Items     | 2009-05-19 15:41 |              |
|     | ⊢      | 🍢 Copy 🛛 🍡 Move 🛛 💥 Delete 🛛 🛄                    | Zip & Download        | 🖂 Zip & E-mail    | 🎯 Print 🥑 Collect |             | NMC Notification | ~            |
| <   |        |                                                   |                       |                   |                   |             |                  | >            |
| htt | os://n | mc.iso.org/livelink/livelink?func=ll&objId=472719 | 5&objAction=browse&   | sort              | 😜 ମଧ୍ୟକ           | ペット         | <b>a</b> 100%    | •            |

### \* 閲覧できるフォルダー覧

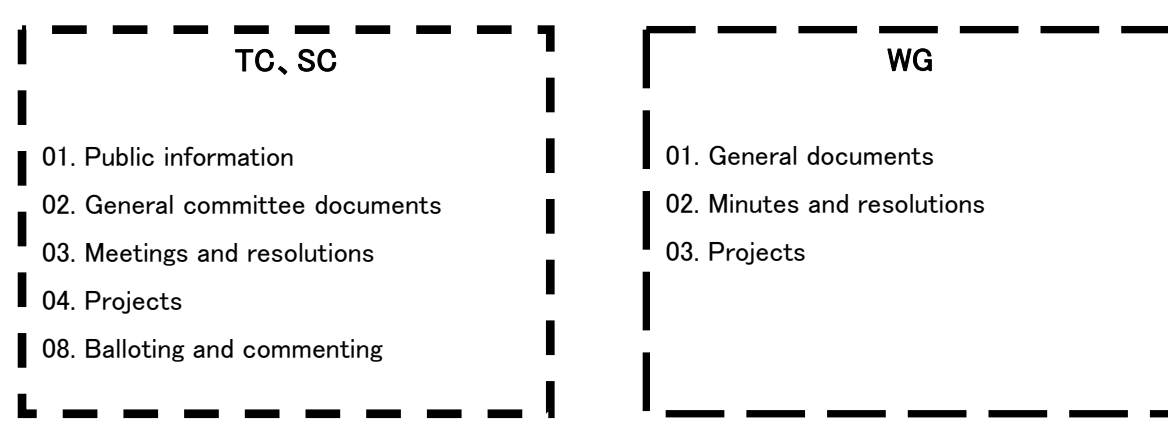

\*フォルダの見え方は委員会により違うことがあります。

\*各文書は、掲載時に管理番号をつけた文書(N 文書)として管理されます。

# 10. 入手したい文書のタイトル右側にある▼を右クリックする。

| 🙋 2009, Tokyo 26th meeting - Windows Internet Explorer          |                           |
|-----------------------------------------------------------------|---------------------------|
| 🚱 🗸 🖉 https://nmc.iso.org/livelink/livelink?ft 💌 🔒 🗲 🗙 Google   | <b>P</b> -                |
| 🚖 🏟 🌈 2009, Tokyo 26th meeting 🍡 🏠 🔹 📾 🔹 📴 ページ(P) 🔹 🌘           | ¢י–µ©) • מ                |
|                                                                 | osers & groups            |
| 🔁 2009, Tokyo 26th meeting 👻 🖬                                  |                           |
| Detail View                                                     |                           |
| r 🏷 Copy 🍡 Move 💥 Delete 🧾 Zip & Download 🖂 Zip & E-mail 🚳 Prin | it 🥖 Collei               |
|                                                                 |                           |
| N351 Approved resoluton Tokyo February 23-27 2009 🖂             | <u>Open</u> <u>Downlc</u> |
| 📃 🚺 N354 minutes of the 26th meeting of TC1765C1 Tokyo 🗷        | <u>Open</u> <u>Downlc</u> |
| r 🏹 Copy 🍡 Move 💥 Delete 🧾 Zip & Download 🖂 Zip & E-mail 🚳 Prin | it 🥖 Collei               |
|                                                                 |                           |
|                                                                 | <b>∼</b>                  |
|                                                                 | >                         |
| javascript:(0) 😜 インターネット                                        | 🔍 100% 🔻 🛒                |

## 11. 「Download」をクリックする。

| 🖉 2009, Tokyo 26th meeting - Windows Internet Explor                            | er                 |                  |                   |                  |                          |                      |                                                     |
|---------------------------------------------------------------------------------|--------------------|------------------|-------------------|------------------|--------------------------|----------------------|-----------------------------------------------------|
| GOO ▼                                                                           | 727195&objA        | iction=b         | rowse&s           | c 🕶 🗲            | X Goog                   | le                   | P -                                                 |
| 🚖 🕸 🌈 2009, Tokyo 26th meeting                                                  |                    |                  |                   | <u>ن</u>         | <b>N</b> •               | 🎍 🛨 🔂 ページ(           | D・◎ッール©・ <sup>»</sup>                               |
| 2009, Tokyo 26th meeting                                                        |                    |                  |                   |                  | M                        | onday, 2009-06-15    | Livelink 🗠                                          |
| Ask Livelink a Question 🔻 From Here 💌 🏻 Advanced Search                         |                    | Perso            | nal 👻             | Enter            | prise 🔻                  | Tools +              | Help 🗸                                              |
| G                                                                               | ¬ /                | 🔮 My '<br>🍳 Favi | Workspa<br>orites | ce 🖻 Wo<br>📴 Use | erkspace<br>ers & Groups | Log-out Settings     | <ul> <li>Contents</li> <li>For This Page</li> </ul> |
| ·                                                                               |                    |                  |                   |                  |                          |                      |                                                     |
| 🔁 2009. Tokyo 26th meeting 🔍 💌 🔁                                                |                    |                  |                   |                  |                          |                      |                                                     |
|                                                                                 |                    |                  |                   |                  |                          |                      | <u> </u>                                            |
| Detail View                                                                     |                    |                  |                   |                  |                          |                      |                                                     |
| r 🍢 Copy 🍡 Move 💥 Delete 🗐 Zip & Download                                       | Download           |                  | nail              | 🎯 Print          | 🥑 Collec                 | t 🖂 NMC              | Notification                                        |
|                                                                                 | Open               |                  |                   |                  |                          | Size                 | Modified                                            |
| N351 Approved resoluton Tokyo February 23-27 2009                               | Add to Fav         | orites           |                   | 0                | pen Downlo               | i <u>ad</u> 194 KB ( | 2009-05-13 14:40                                    |
| 🔲 🔀 N354 minutes of the 26th meeting of TC1765C1 Tokyo 💌                        | Copy<br>Make Short | cut              |                   | 0                | pen Downlo               | ad 1555 KB (         | 2009-05-19 15:41                                    |
| 🖻 🍢 Copy 🍡 Move 🐹 Delete 📃 Zip & Download                                       | Offline Mar        |                  | nail              | 🎯 Print          | 🧭 Collec                 | t 🖂 NMC              | Notification                                        |
|                                                                                 | Set Notifica       | tion             |                   |                  |                          |                      |                                                     |
|                                                                                 | E-mail             |                  |                   |                  |                          |                      |                                                     |
|                                                                                 | Make News          |                  |                   |                  |                          |                      |                                                     |
|                                                                                 | Rate It            |                  |                   |                  |                          |                      |                                                     |
|                                                                                 | Explore Fro        | m Here           |                   |                  |                          |                      |                                                     |
|                                                                                 | NMC Notific        | ation            |                   |                  |                          |                      |                                                     |
|                                                                                 | Print              |                  |                   |                  |                          |                      |                                                     |
|                                                                                 | Zip & Down         | load             |                   |                  |                          |                      |                                                     |
|                                                                                 | Zip & E-mail       |                  |                   |                  |                          |                      |                                                     |
| Livelink ® Version 9.7.0, Copyright © 1995-2006 Open Text Inc. All rights reser | Properties         | +                |                   |                  |                          |                      | 1                                                   |
|                                                                                 |                    |                  |                   |                  |                          |                      | >                                                   |
|                                                                                 |                    |                  |                   |                  | 😌 インター                   | ネット                  | 🔍 100% 🔻                                            |

12.「保存」をクリックして、保存場所を選択し、「保存」をクリックする。

| ファイルの                                                                                                    | ファイルのダウンロード 🔀                                                                                                    |  |  |  |  |  |  |
|----------------------------------------------------------------------------------------------------|----------------------------------------------------------------------------------------------------|--|--|--|--|--|--|
| 20771                                                                                                    | このファイルを開くか、または保存しますか?                                                                                             |  |  |  |  |  |  |
| 名前: N351_Approved_resoluton_Tokyo_February_23-27_2009.doc<br>種類: Microsoft Word 文書, 193 KB<br>発信元: nmc.iso.org |                                                                                                    |  |  |  |  |  |  |
|                                                                                                    | 開((Q) 保存(S) キャンセル                                                                                                 |  |  |  |  |  |  |
| 0                                                                                                    | インターネットのファイルは役に立ちますが、ファイルによってはコンピュータに問題を<br>起こすものもあります。 発信元が信頼できない場合は、このファイルを開いたり保<br>存したりしないでください。 <u>危険性の説明</u> |  |  |  |  |  |  |

| 名前を付けて保存                                                                                                    |                              |                                                         |                  | ? 🛛            |
|----------------------------------------------------------------------------------------------------|------------------------------|---------------------------------------------------------|------------------|----------------|
| 保存する場所①:                                                                                                    | 📋 マイ ドキュメント                  | ~                                                       | 3 🕫 😕 🗄          | -              |
| していた<br>最近使ったファイル                                                                                                    | ि──[HUSENDATA]<br>└──新しいフォルダ |                                                         |                  |                |
| ごうしょう ひんしょう ひんしょう ひんしょう しんしょう ひんしょう ひんしょう ひんしゅう ひんしゅう デスクトップ |                              |                                                         |                  |                |
| ک<br>۲۲ ۴キ۱メント                                                                                                    |                              |                                                         |                  |                |
| ער דא <del>א</del> -גער דא                                                                                                    |                              |                                                         |                  |                |
|                                                                                                    |                              |                                                         |                  |                |
| YT ホクドノーク                                                                                                    | ファイル名(N):<br>ファイルの種類(T):     | Approved_resoluton_Tokyo_February_<br>Microsoft Word 文書 | 23-27_2009.doc 💙 | 保存(S)<br>キャンセル |

13. 文書が保存されていることを確認する。

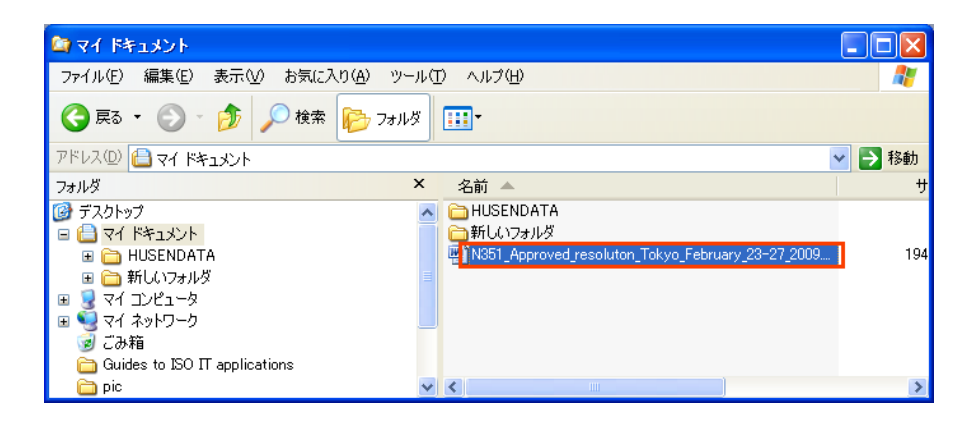

# \* 終了するとき

1. 画面右上の「log-out」ボタンをクリックする。

| 🖉 2009, Tokyo 26th meeting - Window        | s Internet Explo              | orer                                     |                     |                        |  |  |  |
|--------------------------------------------|-------------------------------|------------------------------------------|---------------------|------------------------|--|--|--|
| 💽 🗸 🖉 https://nmc.iso.org/livelink/liv     | velink?ft 🔽 🔒 🚺               | 🖌 🗙 Google                               |                     | <b>P</b> -             |  |  |  |
| 🔶 🏟 🌈 2009, Tokyo 26th meeting             |                               | • 🖬 • 📾 •                                | 🔂 ページ(P) 🔹          | · 🍈 ツール(@) 🔹 🎽         |  |  |  |
| tsu jp Powered BY                          |                               |                                          |                     |                        |  |  |  |
| om Here                                    | Personal +                    | Enterprise +                             | Tools 👻             | Help 👻                 |  |  |  |
| Go Go                                      | 🔮 My Workspace<br>🍳 Favorites | <sup>™</sup> Workspace<br>Users & Groups | Log-out<br>Settings | Contents<br>Por This P |  |  |  |
|                                            |                               |                                          |                     | =                      |  |  |  |
| g 💌 📼                                      |                               |                                          |                     |                        |  |  |  |
|                                            |                               |                                          |                     |                        |  |  |  |
| 🔀 Delete 📔 Zip & Download 🖂                | Zip & E-mail  🍏               | Print 🥑 Collect                          |                     | Notification           |  |  |  |
|                                            |                               |                                          | Size                | Modified               |  |  |  |
| esoluton Tokyo February 23-27 2009 💌       |                               | <u>Open</u> Download                     | <u>1</u> 194 KB     | 2009-05-13 14:40       |  |  |  |
| e 26th meeting of TC176SC1 Tokyo 🗷         |                               | Open Download                            | <u>1</u> 1555 KB    | 2009-05-19 15:41 💌     |  |  |  |
| javascript:menu_callback(https%3A%2F%2Flog |                               | 😜 インターネット                                |                     | 🔍 100% 👻 💡             |  |  |  |

# 2. 左側の「Yes, log me out of ISO Electronic Applications」をクリックする。

| 🌈 ISO Electronic Applications Login - Windows Internet                                                                                                    | Explorer 📃                                                            |                                               |  |  |  |  |  |
|----------------------------------------------------------------------------------------------------|-----------------------------------------------------------------------|-----------------------------------------------|--|--|--|--|--|
| 😋 💽 👻 🙋 https://login.iso.org/sso/logout.jsp                                                                                                    | Google                                                                | <b>P</b> -                                    |  |  |  |  |  |
| 😪 🍪 🎉 ISO Electronic Applications Login                                                                                                    | 💁 • 🔊 - 🖶 • 📴 ページ® • 🎯 ツール                                            | ⊚ <b>•                                   </b> |  |  |  |  |  |
| ISO Electronic Applications Login                                                                                                    |                                                                       |                                               |  |  |  |  |  |
|                                                                                                    |                                                                       | _                                             |  |  |  |  |  |
|                                                                                                    |                                                                       |                                               |  |  |  |  |  |
| Do you really want to log out from authenticated ISO Electronic Applications ?<br>If you accept, you won't be able to access any applications until you log back-in. If you arrive at this page because you are |                                                                       |                                               |  |  |  |  |  |
| attempting to log into another ISO application, please visit the list of protected applications.                                                                                                    |                                                                       |                                               |  |  |  |  |  |
| Yes, log me out of ISO Electronic Applications                                                                                                    | No, take me back to the previous page                                 |                                               |  |  |  |  |  |
|                                                                                                    |                                                                       |                                               |  |  |  |  |  |
|                                                                                                    |                                                                       |                                               |  |  |  |  |  |
|                                                                                                    | ISO Single Sign-On 1.00.04   Copyright © 2008, ISO/CS, All Rights Res | erved. 🧹                                      |  |  |  |  |  |
| ページが表示されました                                                                                                    | 😜 ብンターネット 🔍 100                                                       | % <del>•</del>                                |  |  |  |  |  |

## 以上